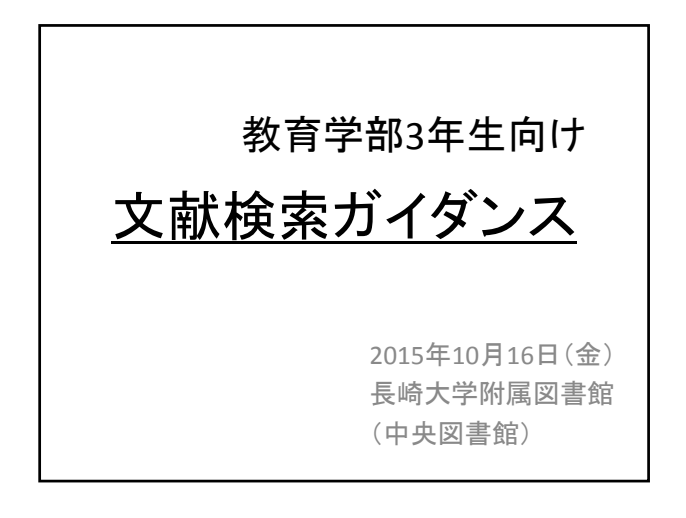

「<u>自由保育</u>」について調べなさい。 という課題が出ました。

あるいは、

「自由保育」に関する論文を書くにあたって、 先行研究を調査することになりました。

まず、どのようにして調べますか?

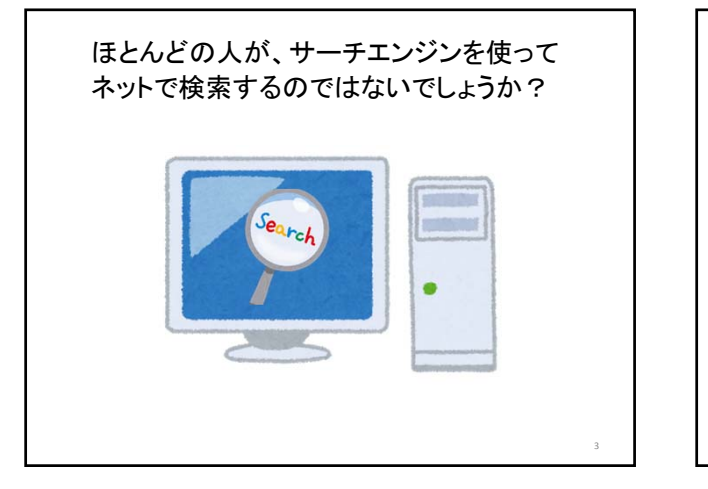

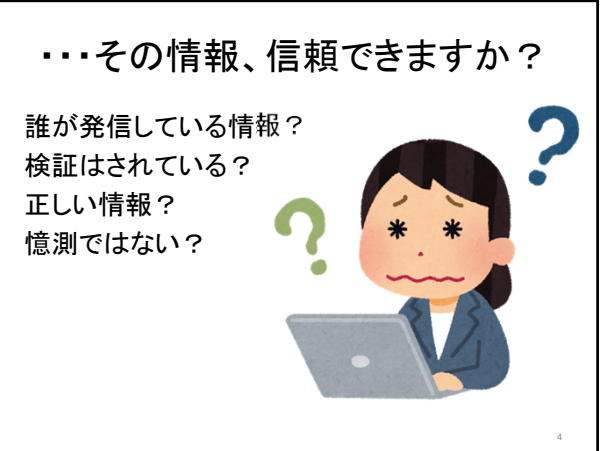

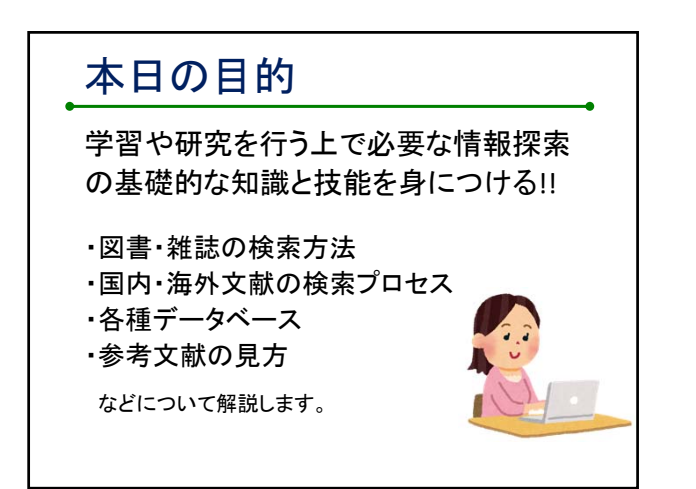

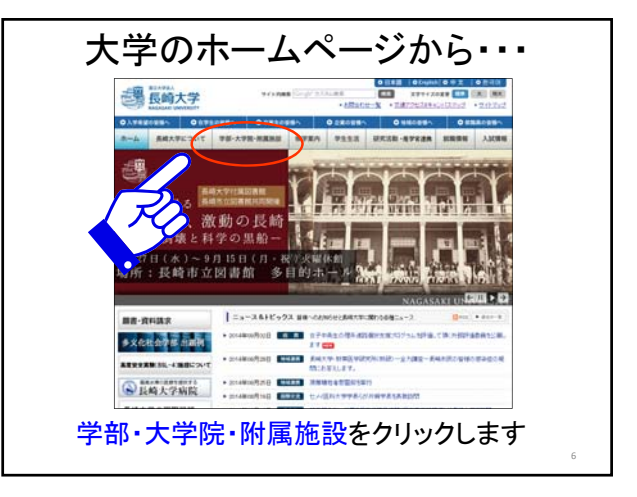

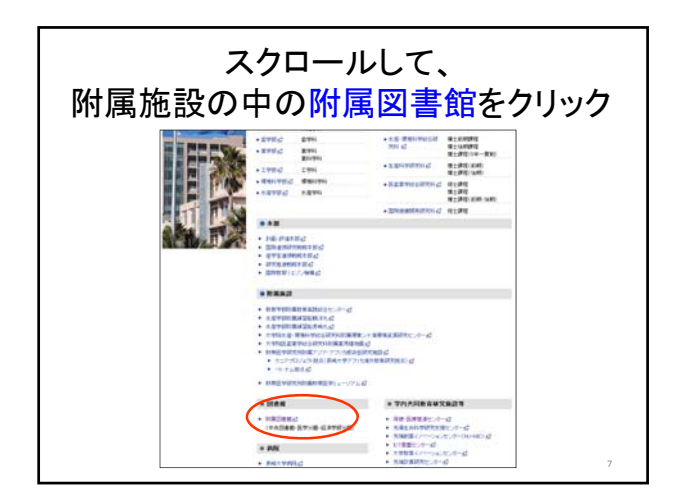

|                                                                                                    | ан <b>а</b> рт                                                                                                    | ■ <b>◆</b> 奈首書賞: <b>7</b> 30-60                                                                        | A402200-14 (PS0/6210)                        |
|----------------------------------------------------------------------------------------------------|----------------------------------------------------------------------------------------------------|----------------------------------------------------------------------------------------------------|----------------------------------------------|
| 2 投資大子 的 時 因 音风                                                                                                    | 5<br>,                                                                                                    | 4.9 0 8 100-000                                                                                        | 単純市数11/24 0954304/014<br>長純市外線+31 0954304309 |
| イNU Search<br>回来的に来る。モデジャーナル・モデジッジ・データ<br>ペース・Motimを主とめて研究できます。                                                      | ORHECTT                                                                                                    | Search for materials                                                                                   | Unk<br>Digital<br>Collection                 |
| 08868 CB 01862-3                                                                                                    | 表线大学回春能OPA<br>NU Search<br>回春课想秋雨(Velson                                                                              | 0 電子ジャーナル<br>データペース<br>tplue) 電子ブック                                                                    | ALL VIEN                                     |
| 00月2日 11年4月10日1日(日本市工10日11日)<br>00月11日 11日2010日日日1930年(日本市工10日日日)<br>02月21日 11日本市大大大大大大大大大大大大大大大大大大大大大大大大大大大大大大大大大大大 | <ul> <li>(※) 長崎大学に第一覧</li> <li>長崎大学に第一覧</li> <li>長崎県市辺書船・焼削株常</li> <li>(※) 左鹿部長つひう</li> <li>(An For Recry)</li> </ul> |                                                                                                    | NAUSITE<br>MORTO                             |
|                                                                                                    | 利用期内(POP)<br>中央図書館利用<br>医学分館利用<br>総満学部分館利用<br>ガイゲン2期内<br>パンエンの利用                                                      | 計算図書稿入住時 (17)<br>文献信本・図書資価は時 (17)<br>りクエスト毎回について (17)<br>年間に見の確認<br>Vecからの図書手約ワービス<br>繁栄 5405 セノールワービス | Scopus                                       |
| <b>○</b> 2 ■ 7 2 ± 2 Amon                                                                                            | 10 manna                                                                                                    | eo.re                                                                                                  | 9-3-1-2 \$10.0m                              |
| SHEDUT About the Browy                                                                                               | HORE T                                                                                                    | Course of Theory                                                                                       | Web7-ビス                                      |
| 7-ビス第ロー製 4444月8日747<br>58944-549                                                                                     | 2回発き業料業引動の見知について<br>古写真ユークションの利用があたついで                                                                                |                                                                                                    | WEBサービスは<br>こちらから(学内)                        |
| AT INCOMINE REMINION ADVORTING MED                                                                                   | 4710-5030000-90                                                                                                    | INCARC.                                                                                                | 10                                           |

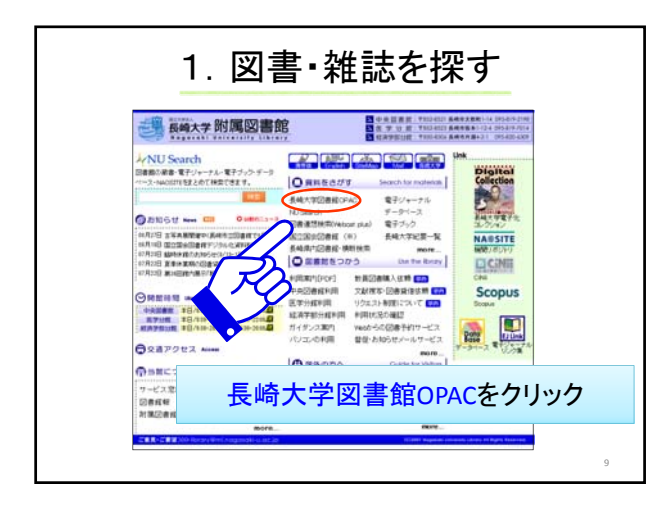

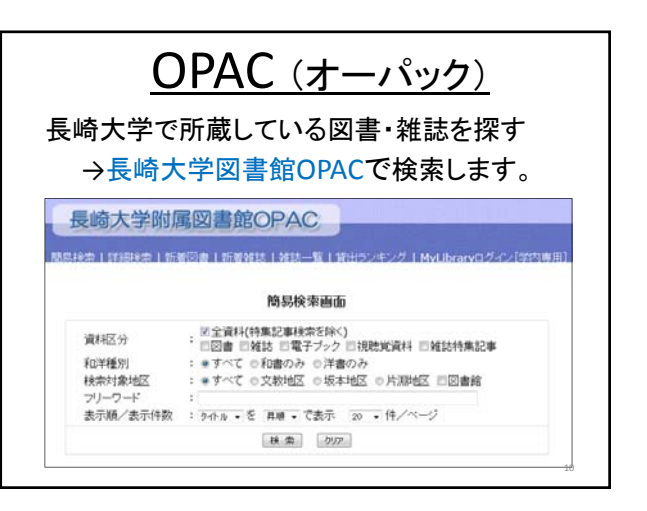

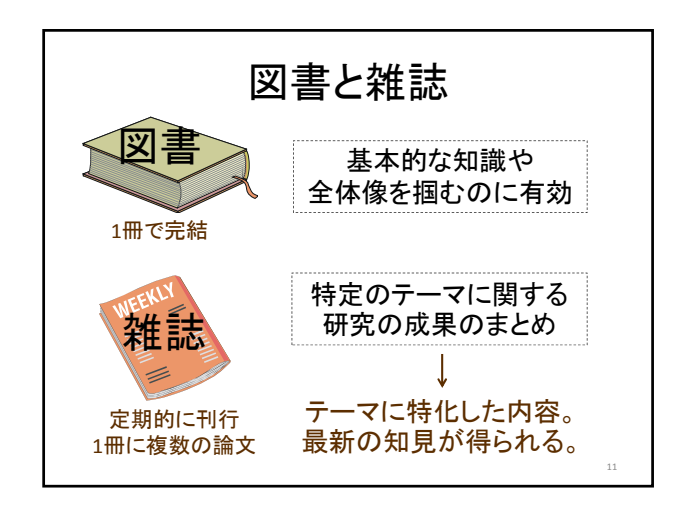

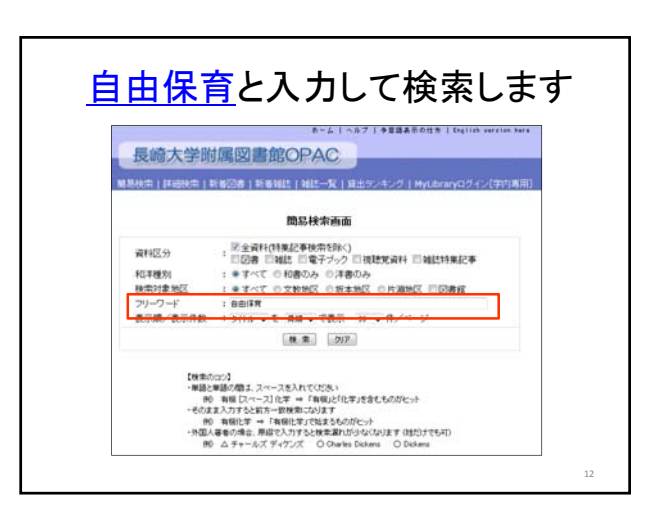

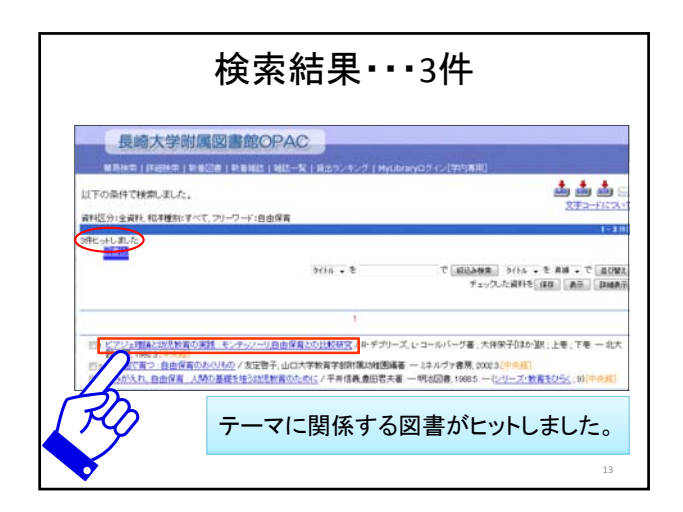

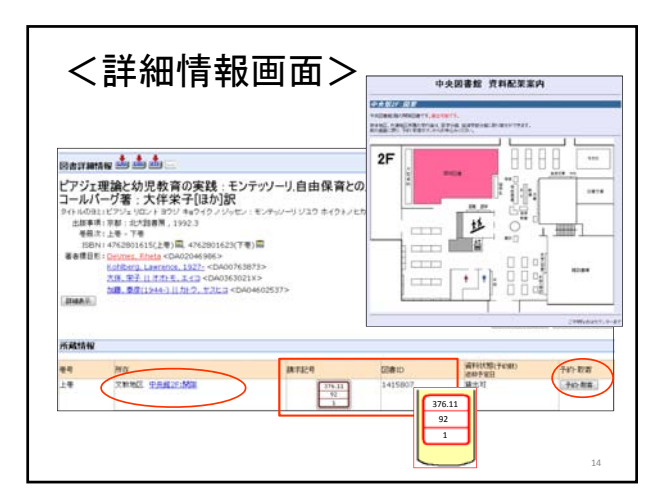

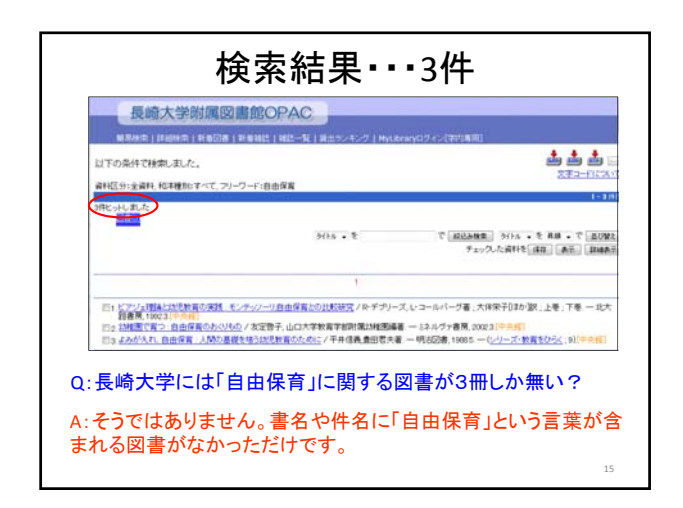

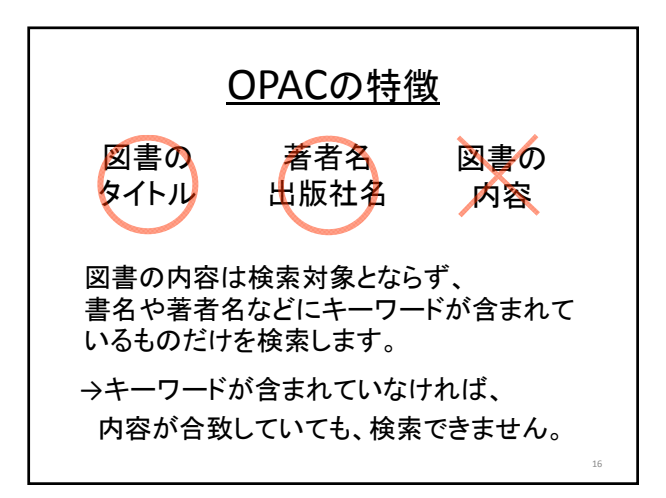

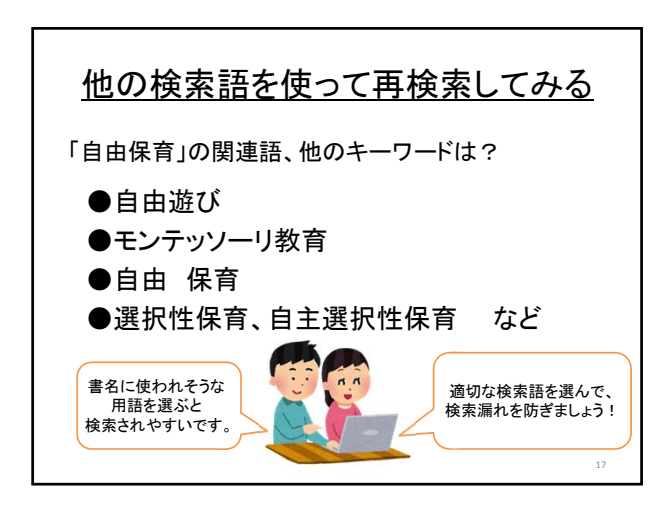

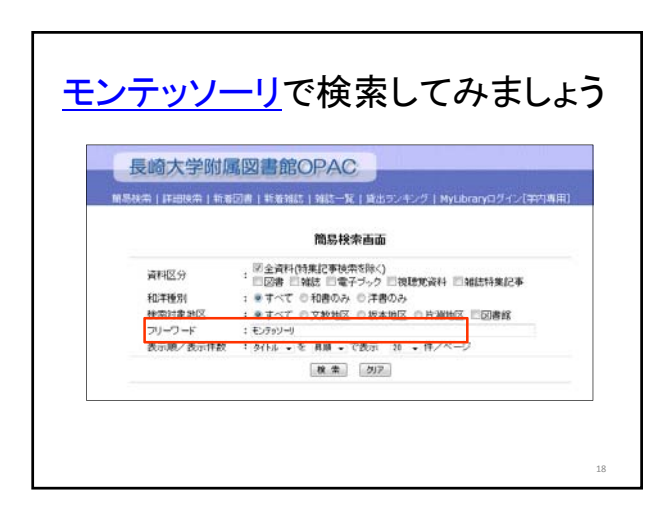

| 検索                                                                                                    | 結果・・・4                                                                                                    | 5件                                                                                                    |
|----------------------------------------------------------------------------------------------------|----------------------------------------------------------------------------------------------------|----------------------------------------------------------------------------------------------------|
| 長崎大学附属図書館OPAC                                                                                            |                                                                                                    |                                                                                                    |
|                                                                                                    | #25%4%   MyLtray07+>(#45888)                                                                                                    |                                                                                                    |
| 山下の泉洋で映楽しました。<br>森和区が主宰社 和平地知子べて、アリーフード・モンチッノーリ                                                          |                                                                                                    |                                                                                                    |
| 45月としました。<br>あたまたました                                                                                     | 904 - T                                                                                                    | T MAANIN SILL T MM T T MAANIN T                                                                                                    |
|                                                                                                    | 1238-2                                                                                                    |                                                                                                    |
| 11、私にとしたいことであり、クラス、アメリーンでは、<br>そうかんでは、したかして、「かい」、アメリーンでは、<br>ういて、「かい」、「かい」、「かい」、「かい」、「かい」、「かい」、「かい」、「かい」 | 構成主法 100 (1998)<br>国家によく14日時7号 - 二世時1, 2020 - 1(2)<br>おりがったのからのから、日本500 (1997)<br>にのする。考考者を通いとし、一日本500 (1997)<br>れのする。それまたの、日本500 (1997)<br>にからったのうため、日本500 (1997)<br>「山田にない」、「山田にない」、「山田にない」<br>「山田にない」、「山田にない」、「山田にない」<br>「山田にない」、「山田にない」<br>「山田にない」、「山田にない」<br>「山田にない」」<br>「山田にない」、「山田にない」<br>「山田にない」」<br>「山田にない」」<br>「山田にない」<br>「山田にない、<br>「山田にない」<br>「山田にない」<br>「山田にない、<br>「山田にない」<br>「山田にない、<br>「山田にない」<br>「山田にない」<br>「山田にない」<br>「山田にない」<br>「山田にない」<br>「山田にない」<br>「山田にない」<br>「山田にない、<br>「山田にない、<br>「山田にない、<br>「山田にない、<br>「山田にない、<br>「山田にない、<br>「山田にない、<br>「山田にない、<br>「山田にない」<br>「山田田にない、<br>「山田田にない、<br>「山田にない、<br>「山田にない、<br>「山田田田にない、<br>「山田田田田にない、<br>「山田田田田田田田田田田田田田田田田田田田田田田田田田田田田田田田田田田田田 | <u>までました。</u><br>(2年44月年1135(198月)<br>1984(12月2)<br>1984(12月2)<br>1984(12月2)<br>1995(1994)<br>1995(1994) |
|                                                                                                    |                                                                                                    | 19                                                                                                    |

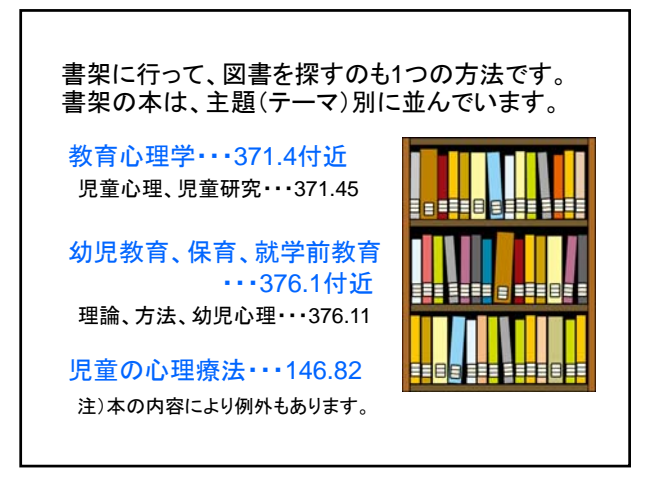

![](_page_3_Picture_2.jpeg)

![](_page_3_Picture_3.jpeg)

![](_page_3_Figure_4.jpeg)

![](_page_3_Figure_5.jpeg)

![](_page_4_Figure_0.jpeg)

![](_page_4_Figure_1.jpeg)

![](_page_4_Picture_2.jpeg)

![](_page_4_Picture_3.jpeg)

![](_page_4_Figure_4.jpeg)

![](_page_4_Figure_5.jpeg)

![](_page_5_Figure_0.jpeg)

![](_page_5_Figure_1.jpeg)

![](_page_5_Figure_2.jpeg)

![](_page_5_Figure_3.jpeg)

![](_page_5_Figure_4.jpeg)

![](_page_5_Figure_5.jpeg)

![](_page_6_Picture_0.jpeg)

![](_page_6_Picture_1.jpeg)

![](_page_6_Picture_2.jpeg)

![](_page_6_Picture_3.jpeg)

![](_page_6_Figure_4.jpeg)

![](_page_6_Figure_5.jpeg)

![](_page_7_Figure_0.jpeg)

![](_page_7_Figure_1.jpeg)

![](_page_7_Figure_2.jpeg)

![](_page_7_Figure_3.jpeg)

![](_page_7_Figure_4.jpeg)

![](_page_7_Figure_5.jpeg)

![](_page_8_Figure_0.jpeg)

![](_page_8_Figure_1.jpeg)

![](_page_8_Figure_2.jpeg)

![](_page_8_Picture_3.jpeg)

![](_page_8_Figure_4.jpeg)

![](_page_8_Figure_5.jpeg)

![](_page_9_Picture_0.jpeg)

![](_page_9_Figure_1.jpeg)

![](_page_9_Figure_2.jpeg)

![](_page_9_Figure_3.jpeg)

![](_page_9_Picture_4.jpeg)

![](_page_9_Figure_5.jpeg)

![](_page_10_Picture_0.jpeg)

![](_page_10_Figure_1.jpeg)

![](_page_10_Figure_2.jpeg)

![](_page_10_Picture_3.jpeg)

![](_page_10_Figure_4.jpeg)

![](_page_10_Figure_5.jpeg)

![](_page_11_Figure_0.jpeg)

![](_page_11_Figure_1.jpeg)

![](_page_11_Figure_2.jpeg)

![](_page_11_Picture_3.jpeg)

![](_page_11_Picture_4.jpeg)

![](_page_11_Figure_5.jpeg)

![](_page_12_Figure_0.jpeg)

![](_page_12_Figure_1.jpeg)

![](_page_12_Picture_2.jpeg)

![](_page_12_Picture_3.jpeg)

![](_page_12_Figure_4.jpeg)

![](_page_12_Figure_5.jpeg)

![](_page_13_Picture_0.jpeg)

![](_page_13_Figure_1.jpeg)

![](_page_13_Figure_2.jpeg)

![](_page_13_Figure_3.jpeg)

## ●電子ジャーナルの場合 論文著者名(掲載年)「論文タイトル」『雑誌名』巻数 (号数):掲載ページ <入手先>(参照日付) 例)久保百司ほか(2010)「色素増感型太陽電池デバイスの 量子論に基づくマルチスケールシュミレータの開発と応用」 『日本化学会情報化学部会誌』27(5):119 <<u>http://www.jstage.jst.go.jp/article/cicsj/27/5/119/</u>\_pdf/-char/ja/>(参照 2013-10-01) 電子ジャーナルに限らず、Web上の情報の場合は、 サイトのアドレスとサイトを閲覧した日付(アクセス日) が記載されています。

→ Web上の情報は変更されることが多いためです。

![](_page_13_Figure_6.jpeg)

![](_page_14_Picture_0.jpeg)